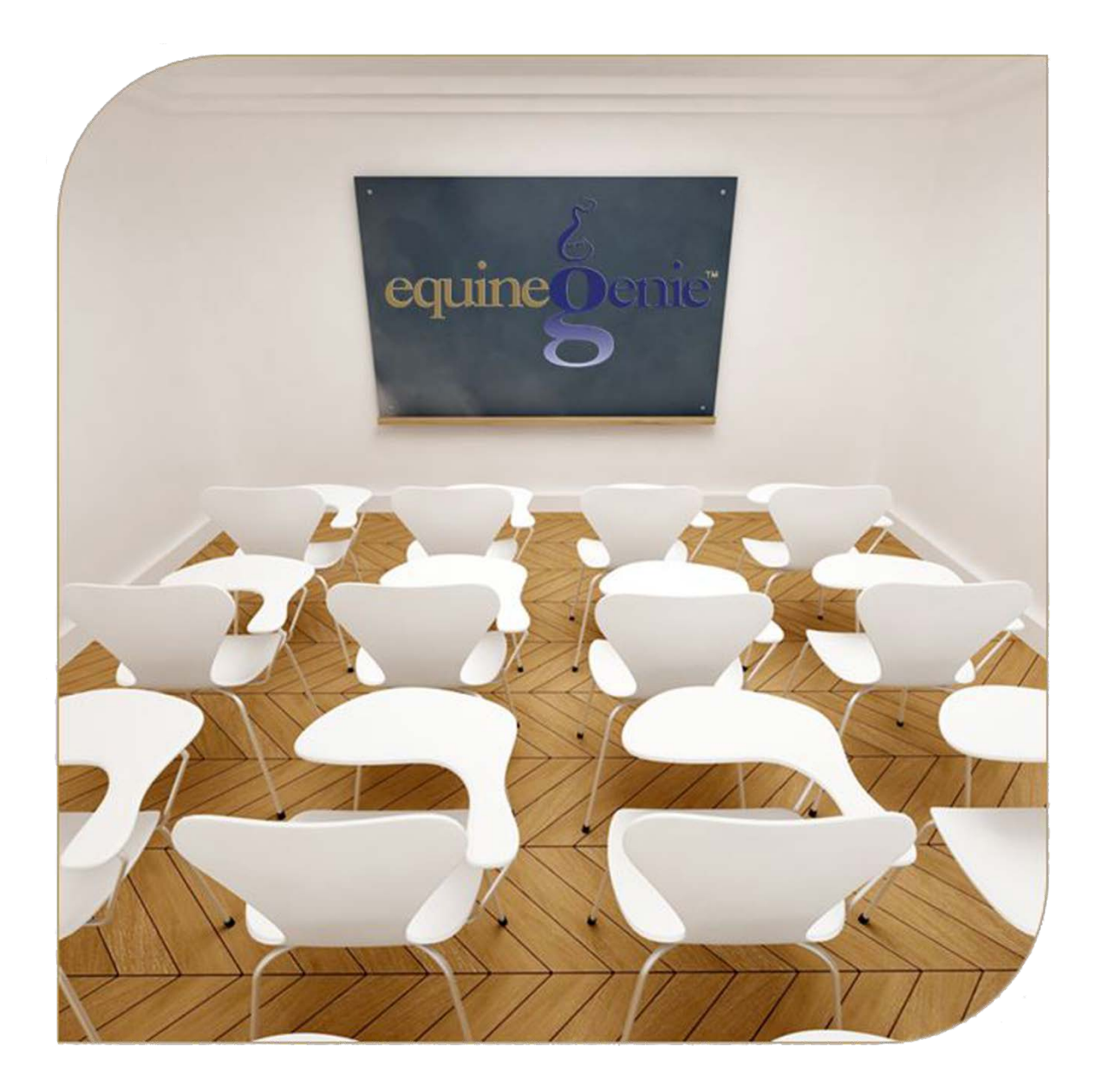

# Email Customer Invoices

## **Business Operations – Supplies Purchases**

## **Table of Contents**

| Email Introduction                                             | .3 |
|----------------------------------------------------------------|----|
| Customer Email Setup                                           | .4 |
| Prerequisite Setup                                             | .4 |
| Invoice Email Setup                                            | .5 |
| Emailing Invoices Using Gmail                                  | .7 |
| Mouse Over and Clickon a content subject to go to that subject |    |

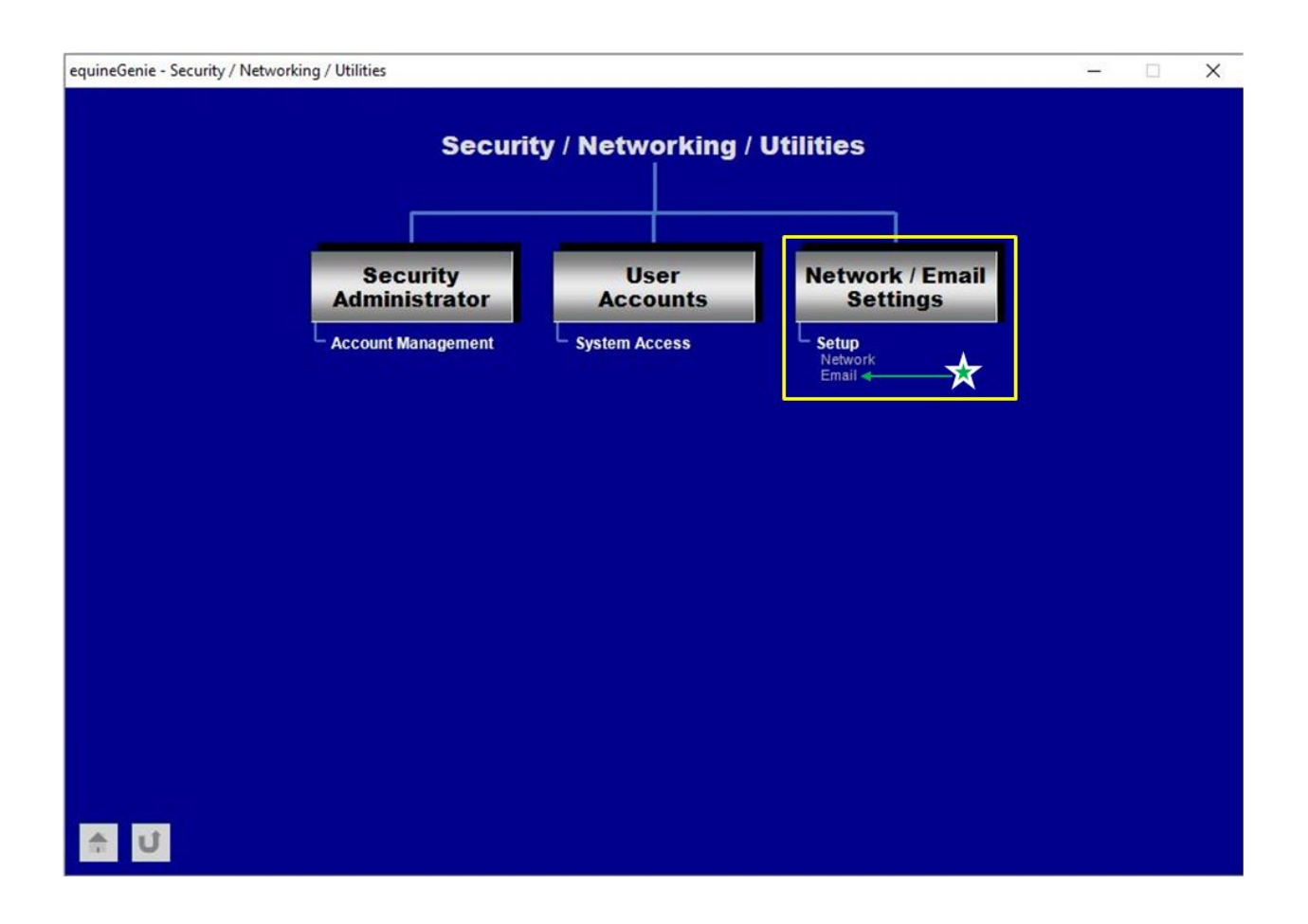

## **Email Introduction**

equineGenie has over 600 reports. The reports can be exported as a PDF, an Excel spreadsheet, or a word document. An exported report can be saved, printed or attached to an email. Many reports are intelligent reports and contain customer information or suggestions on how to improve your business. A Report may have Multiple Pages. When you display a report it can be magnified if necessary. Existing reports cannot be changed, but can be modified once exported. A new report can be added, free of charge or a small fee, if the report's required information has been entered in equineGenie. equineGenie owns the completed report and the report will be included in future equineGenie system releases.

To help expedite the customer invoicing process, equineGenie will convert an invoice to a PDF and email it directly to a customer's email address. The customer's email address must have been entered on the customer/client information screen. Invoices are the only document/report that can be emailed directly to a customer without being exported and attached to a customer email. All other documents or reports have to be exported and then attached to an email that is being sent to a customer.

Return to the Table of Content

## Customer Email Setup

Path: Home: Security Utilities: Security/Networking/Utilities: Networking/Email Settings: Setup

There is one prerequisite required. The customer's email address to which an invoice is to be emailed must have been previously identified on the customer/Client contact information screen. Path: Home: Customer Clients: Customer Client: Contact Information.

Think/Plan before you setup your business's email! The email capability is used to email invoices from equineGenie to your equineGenie customers. It is strongly recommended that an email service is used that does not require email security changes.

Note: There are some email services that require a 2-step validation! The popular Gmail is one of them. This document will explain how to use Gmail.

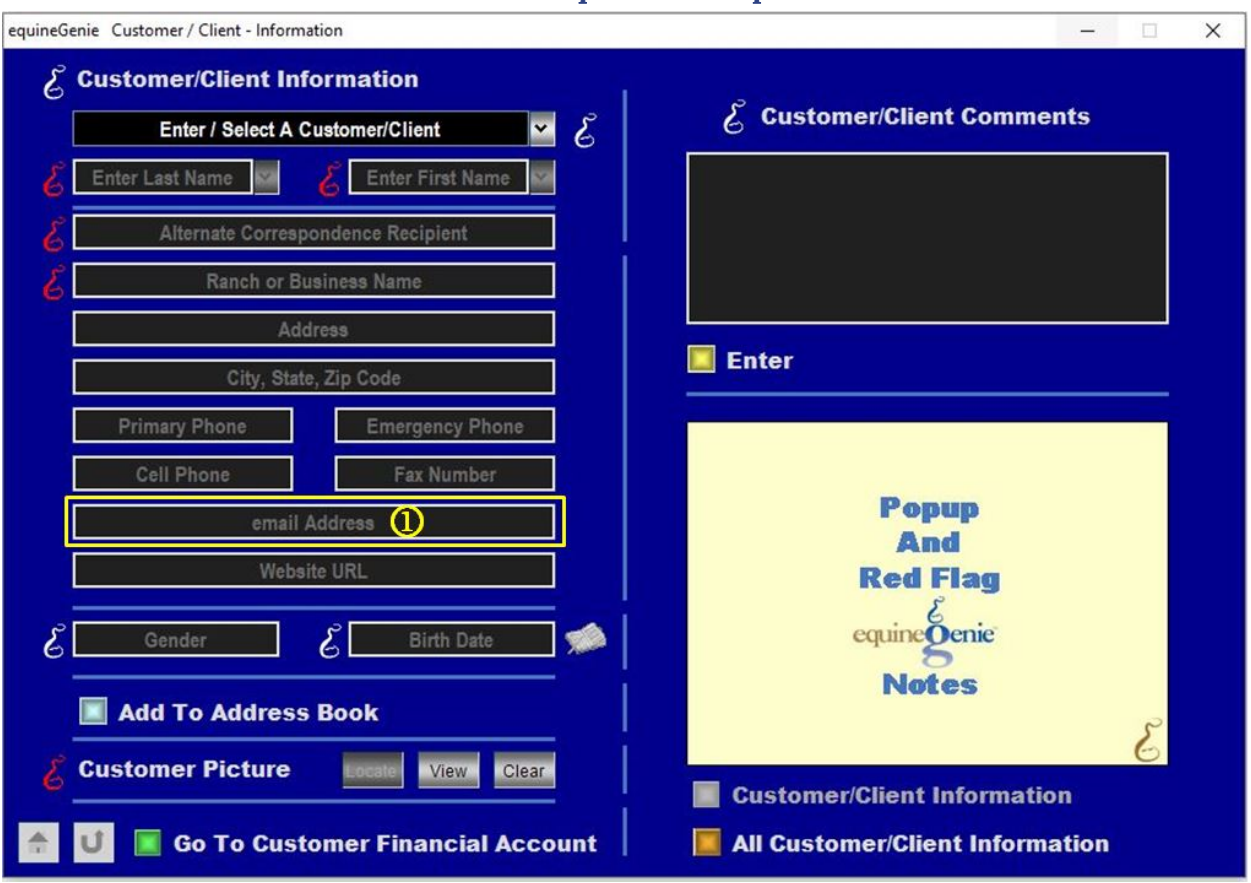

#### Prerequisite Setup

The customer email address must be correctly entered in the Customer/Client Information.

**Note: The** customer/client email address is the email address used by equineGenie when emailing a customer invoice. Care should be taken to make sure the email address is valid and correct.

## Invoice Email Setup

Before a customer invoice can be emailed directly to a customer's email address, the setup for the email service being used needs to be entered in equineGenie. The setup is entered on the System Security – Network Settings screen. Path: *Home: Security Utilities: Security/Networking/Utilities: Networking/Email Settings: Setup* 

| equineGenie System Security - Network Settings                                                                                                    | ( <u> </u> ) |   | × |
|----------------------------------------------------------------------------------------------------|--------------|---|---|
|                                                                                                    |              |   |   |
| E Networking Setup                                                                                                    |              |   |   |
| Enter Server Name                                                                                                    |              |   |   |
| Allow Remote Access?                                                                                                    |              |   |   |
| 🕹 Listen IP Address                                                                                                    |              |   |   |
| Elisten Port                                                                                                    |              |   |   |
| Email Setup                                                                                                    |              |   |   |
| المعادية المعادية المعادية المعادية المعادية المعادية المعادية المعادية المعادية المعادية المعادية المعادية الم                                                                                                    |              |   |   |
| E Server Port                                                                                                    |              |   |   |
| ် Use SSL? (၂) 💽 Yes                                                                                                    | pup          |   |   |
| کار کار کار کار کار کار کار کار کار کار                                                                                                    | Ind          |   |   |
| E Password S                                                                                                    | riay<br>گ    |   |   |
| Encome Email Encome Come Email Encome Email Encome Email Encome Email Encome Encome Enco | eğenie       |   |   |
| Email Subject 🕖 🚺                                                                                                    | otes         |   |   |
| د المعند المعند المعند المعند المعند المعند المعند المعند المعند المعند المعند المعند المعند المعند المعند الم                                                                                                    |              | 8 |   |
| د المعالم From Name                                                                                                    |              | 6 |   |
|                                                                                                    |              |   |   |
|                                                                                                    |              |   |   |

#### Email Service Setup

① Enter the outgoing email server address for your chosen email service. Outgoing email servers are known as SMTP or Simple Mail Transfer Protocol servers.

**Note:** An email server is the computerized equivalent of your friendly neighborhood mailman. Every email that is sent passes through a series of mail servers along its way to its intended recipient. Although it may seem like a message is sent instantly – zipping from one PC to another in the blink of an eye – the reality is that a complex series of transfers takes place. Without this series of mail servers, you would only be able to send emails to people whose email address domains matched your own – i.e., you could only send messages from one example.com account to another example.com account.

2 Enter the outgoing mail server port for the email service you will be using to send invoices to your customers. The outgoing mail server port number may be dependent on your SSL setting. **Note:** For example; if you are using the GoDaddy Outgoing (SMTP) and your SSL is set to **No**, you would use port 80. If the SSL is set to **Yes**, you would use port 465.

**3** Select the SSL button to **Yes** for secure email communications.

**Note:** Secure Socket Layer (SSL) is a **technology to secure the communication between a client and the server**. An SSL for email ensures that the email is not intercepted during the transit and nobody except the intended recipient can access it. An email SSL certificate can also authenticate the identity of the sender.

Enter the user name of your email you are using to send invoices to your customers. For example; info@genieatwork.com

**5** Enter the password of your email you are using to send invoices to your customers.

**Note:** If the email you are using requires a 2-step validation, use the password generated from the 2-step validation.

6 Enter the email address you will be using to send invoices to your customers.

**O** Enter the email subject of the emailed invoices you are sending to your customer.

**Note:** Your email subject could include the name of your horse business. For example: Make Believe Ranch, LLC Invoice

**Note:** If you leave the email subject blank, equineGenie will put Horse Business Invoice as the default email subject.

8 Enter a cc email address if you want a copy of customer invoices sent to another email address.

Note: Any email address can be used for a CC email address.

9 Enter the name you want on the invoice emails you will be sending to your customers.

Select the Enter button to save your email setup information in the equineGenie database.

**Note:** The email content sent is only the PDF of the customer invoice created by you in equineGenie. If you need to send any additional information with the customer invoice, you will need to export the customer's invoice and attach it to an email as identified in the <u>Email</u><u>Introduction</u>.

Return to the Table of Content

## **Emailing Invoices Using Gmail**

Gmail is one of, if not the most, used email services. The Gmail service is also one of the most secure and can require a 2-step validation when connecting applications to Gmail. This is the case when using Gmail to email equineGenie created invoice directly to a customer. To use Gmail as your equineGenie invoice emailing service the 2-step Gmail validation must be implemented. To create and use an app password with equineGenie you need to select the following link: <u>Sign in with App Passwords - Google Account Help</u>. The link will guide you through the app password creation process. **Note:** *The app you are creating the 2-step Gmail validation for is equineGenie*.

#### **Gmail Service Setup**

- 1 Enter the Gmail server address: smtp.gmail.com
- 2 Enter the outgoing Gmail server port: 587
- **3** Select the SSL button to **Yes**.
- Enter the user name of your Gmail Account. For example; 'your business'@gmail.com

**5** Enter the 16-character code generate by your Gmail account from the 2-step validation procedure.

6 Enter the email address you will be using to send invoices to your customers.

**O** Enter the email subject of the invoice emails you are sending to your customers.

**Note:** Your email subject could include the name of your horse business. For example: Make Believe Ranch, LLC Invoice

**Note:** If you leave the email subject blank, equineGenie will put Horse Business Invoice as the email subject.

- 8 Enter a cc email address if you want a copy of customer invoices sent to another email address.
- 9 Enter the name you want on the invoice emails you will be sending to your customers.
- **Select** the Enter button to save your Gmail setup information in the equineGenie database.

Return to the Table of Content